# 利用マニュアル CodeMastar

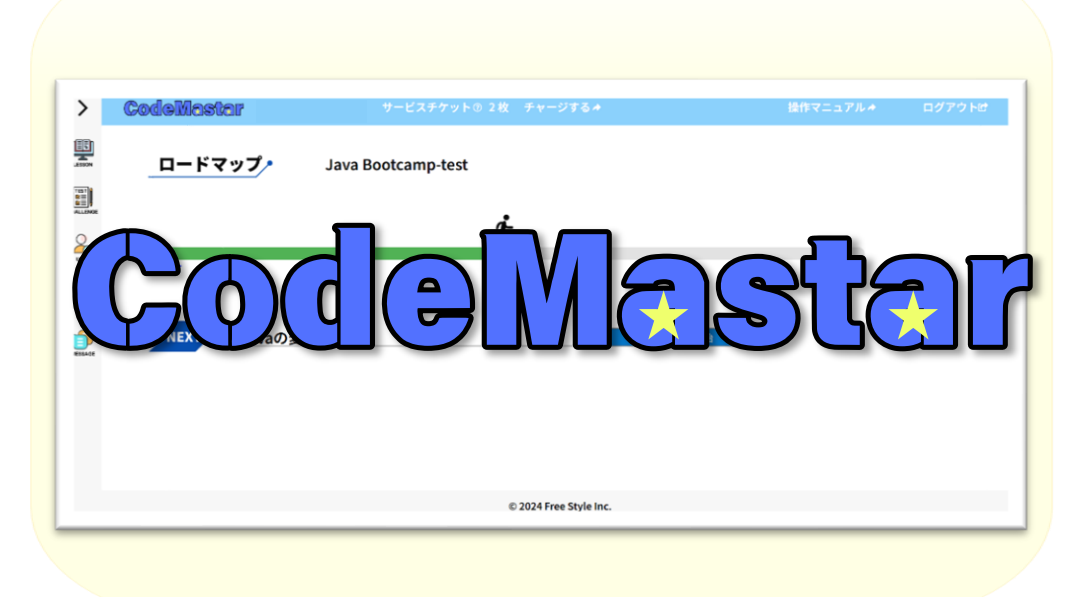

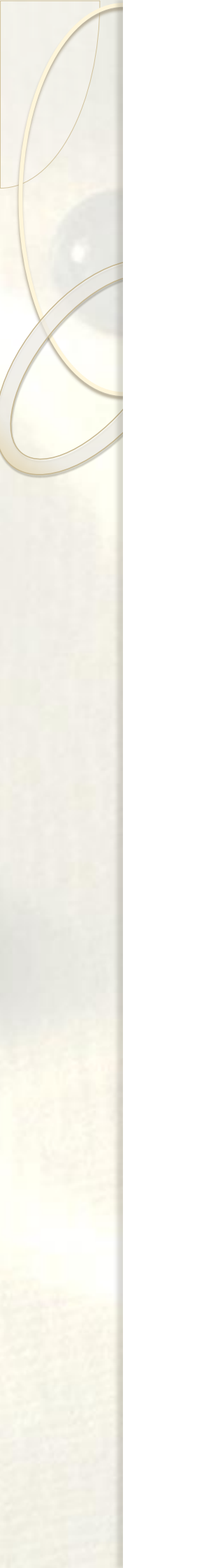

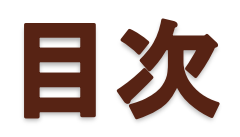

| ログイン     |   |
|----------|---|
| トップ画面説明  |   |
| カリキュラム実施 |   |
| 実力測定試験実施 |   |
| ユーザー情報画面 | 1 |
| ユーザー情報画面 | 2 |

## ログイン

### • ログイン実施

- ①システム管理者にて発行した「ユーザーID」と「パスワード」を 入力欄へ入力してください。
- ②「ログイン」をクリックしてください。
   ※<u>ログインに5回失敗するとそのアカウントの利用制限がかかります。</u>
   利用制限の解除は送信されるメールをご確認ください。

| CodeMastar              |                                                          |
|-------------------------|----------------------------------------------------------|
|                         | <b>ログイン</b><br>ログイン情報を入力の上、ログインボタンをクリックしてください。<br>ユーザーID |
|                         |                                                          |
|                         | <u>パスワードを忘れた方はこちらから</u>                                  |
| ◆利用規約 ◆ブライバシーボリシー ◆利用マニ | <u>a7/k</u>                                              |

### • 規約/プライバシーポリシー同意(初回ログインのみ)

③利用規約とプライバシーポリシーのリンクをクリックし、 内容を確認してください。

④確認後、「利用開始」ボタンが有効となりますので、クリックしてください。

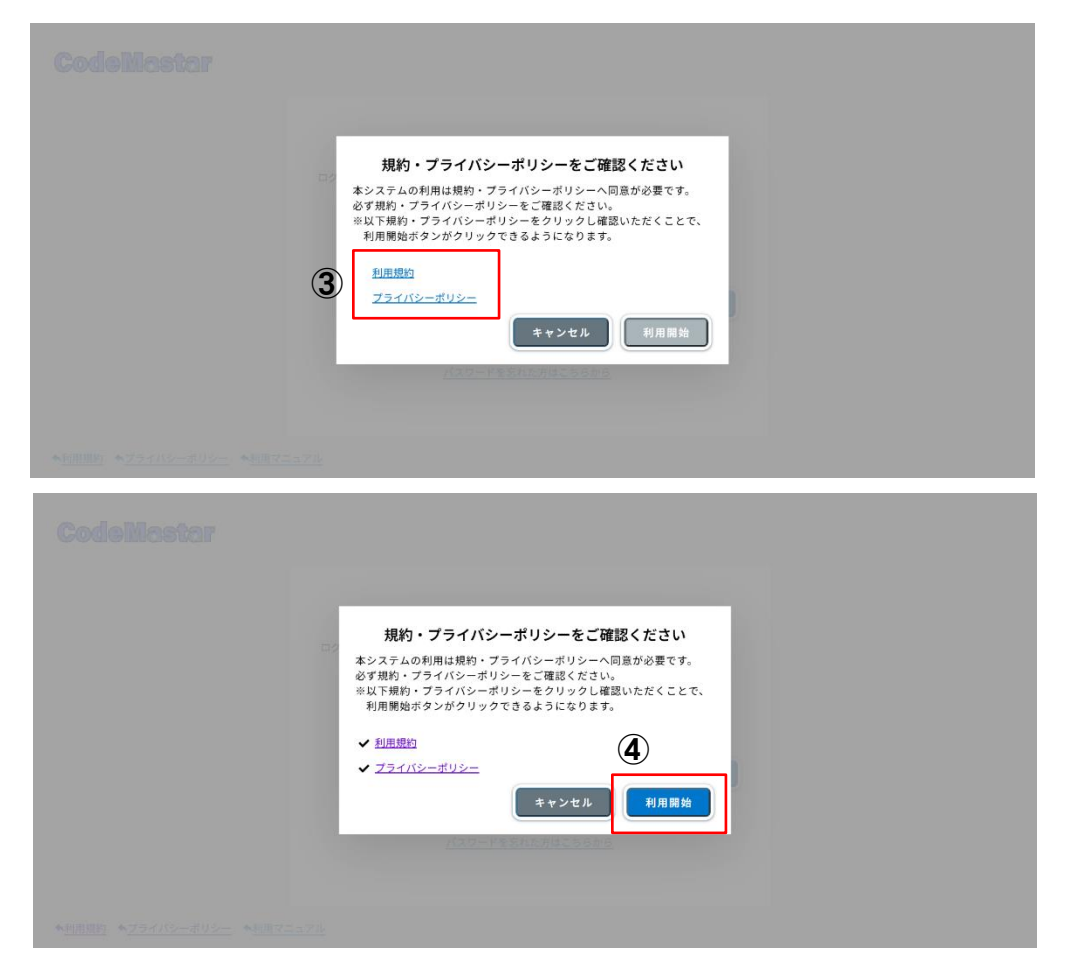

### 画面説明

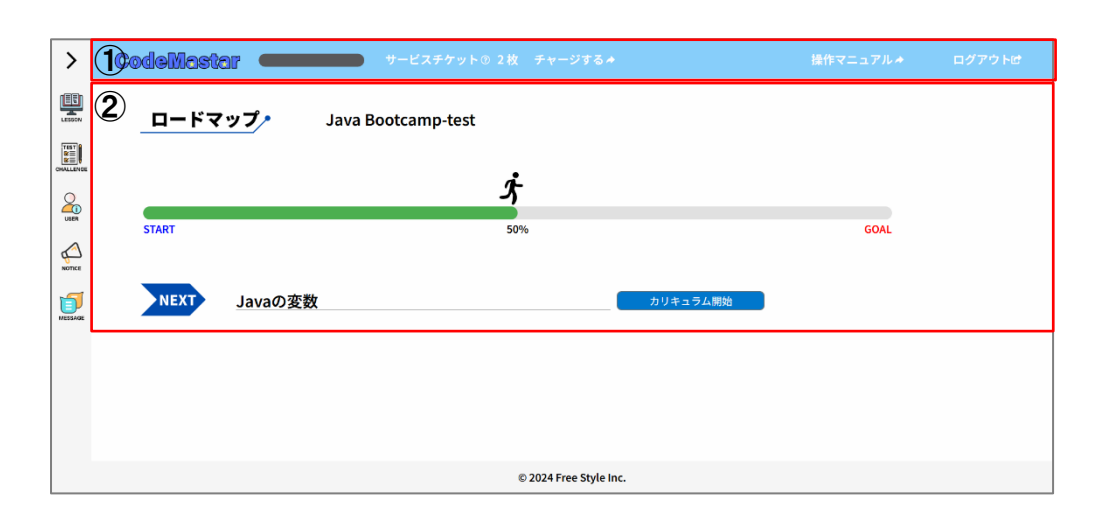

| 3 <                   | 07                      |  |
|-----------------------|-------------------------|--|
| カリキュラム実施              | マップァ Java Bootcamp-test |  |
| □ 実力測定試験<br>GMALLENGE | 4                       |  |
| <u>」</u> ユーザー情報       |                         |  |
| Monce お知らせ            | 50%                     |  |
| )<br>MESSAGE メッセージ    | Javaの変数 カリキュラム開始        |  |
|                       |                         |  |
|                       |                         |  |
|                       |                         |  |
|                       |                         |  |
|                       | © 2024 Free Style Inc.  |  |

#### ①ヘッダーエリア

- ・CodeMastarロゴ:クリックすることでトップ画面に遷移できます。
- ・サービスチケット:現在のサービスチケット枚数を表示します。

チャージボタンより、チャージ画面を表示できます。

- ・操作マニュアル:本マニュアルを表示できます。
- ・ログアウト: CodeMastarからログアウトできます。

#### **②メインエリア**

- ・現在のロードマップ:現在進行中のロードマップ名を表示します。
- ・進捗バー:ロードマップの進捗を表示します。
- ・次のカリキュラム:次に実施するカリキュラムを表示します。
   開始をクリックすることでカリキュラムの実施ができます。

#### ③サイドバーエリア

- ・>(<):サイドバーの展開/格納ができます。
- ・カリキュラムボタン: ロードマップの選択及び

カリキュラム内容の確認/実施ができます。

- ・実力試験ボタン:実力試験の受験ができます。
- ・ユーザー情報ボタン:登録しているユーザー情報の確認/更新ができます。
- ・お知らせボタン:システムからのお知らせを確認できます。
  - ※新着のお知らせがある場合は赤丸が表示されます。
- ・メッセージボタン:システム管理者とメッセージのやり取りができます。 ※新着メッセージがある場合は赤丸が表示されます。

# カリキュラム実施

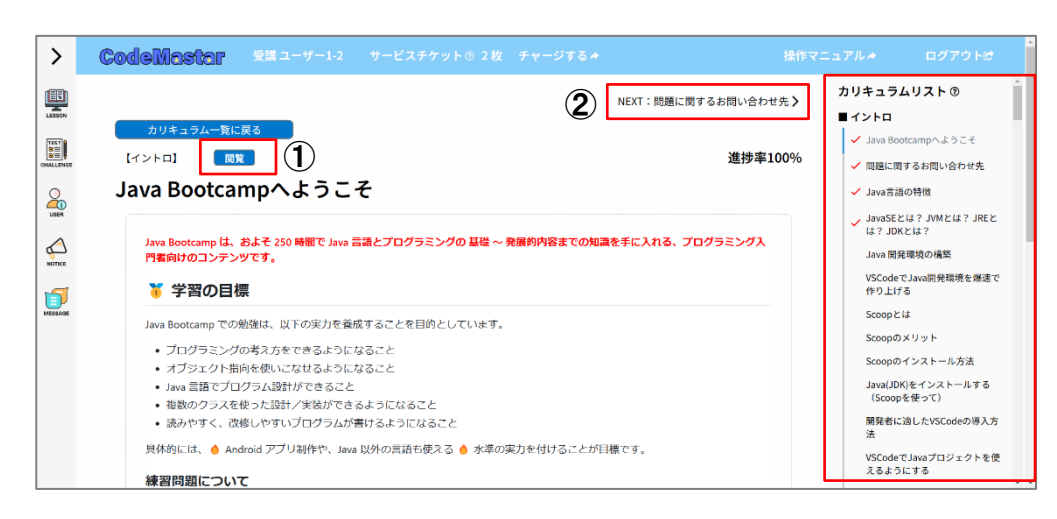

①カリキュラムには以下3つの種類があります。種類に応じて画面の内容に従いカリキュラムを実施してください。

#### 【カリキュラムの種類】

| 閲覧 | 閲覧カリキュラムはカリキュラムの内容を読み進め、<br>理解を深めるカリキュラムです。<br>画面下部の「修了」ボタンをクリックすることで、<br>カリキュラム修了となります。                                             |
|----|----------------------------------------------------------------------------------------------------|
| 回答 | 回答カリキュラムはカリキュラムの内容を読み進め、<br>最後に問題にチャレンジするカリキュラムです。<br>問題に正解することで、カリキュラム修了となります。                                                      |
| 提出 | 提出カリキュラムは提示された課題のプログラムを作成し、<br>システム管理者へ提出/レビューを行うカリキュラムです。<br>システム管理者のレビューで、<br>合格することでカリキュラム修了となります。<br>※レビュー依頼時にはサービスチケットが必要となります。 |

②カリキュラム修了後は表示される以下ダイアログ又は画面右上のリンクより、 次のカリキュラム画面へ移動してください。

| カリキュラム移動確認 |         |            |
|------------|---------|------------|
| 次のカリキュラムに  | こ進みますか? | ? <b>2</b> |
|            | いいえ     | はい         |

③画面右側の一覧は進めているロードマップの全カリキュラムの一覧です。 カリキュラム名をクリックすることでそのカリキュラムを確認できます。 修了済みのカリキュラムにはチェックが表示されます。 過去のカリキュラムの内容を見直したい場合に活用ください。

## 実力測定試験実施

| >         | CodeMa          | star 🚥 🖿                   |          |                      | 操作マ  |   |  |
|-----------|-----------------|----------------------------|----------|----------------------|------|---|--|
| <b>E</b>  | <u>トップ</u> > 実力 | 測定試験                       |          |                      |      |   |  |
|           | トップ             | プ画面に戻る                     |          |                      |      |   |  |
| CHALLENGE | 実力測             | l定試験                       |          |                      |      |   |  |
| USER      | 試験の受験           | <b>倹にはサービスチケットが3枚</b> ,    | /1回必要です。 |                      | (1)  |   |  |
| NOTICE    |                 | 初級PG認定試験                   |          | 試験時間:2時間             | 受験開始 |   |  |
|           |                 | 初級PG認定試験の概要です              |          |                      |      |   |  |
|           | 3               | 全6間(選択問題:3問/記述問題:)<br>受験履歴 | 3問)      |                      | •    | _ |  |
|           |                 |                            |          |                      |      |   |  |
|           |                 |                            |          |                      |      |   |  |
|           |                 |                            | © 2      | 2024 Free Style Inc. |      |   |  |
|           |                 |                            |          |                      |      |   |  |

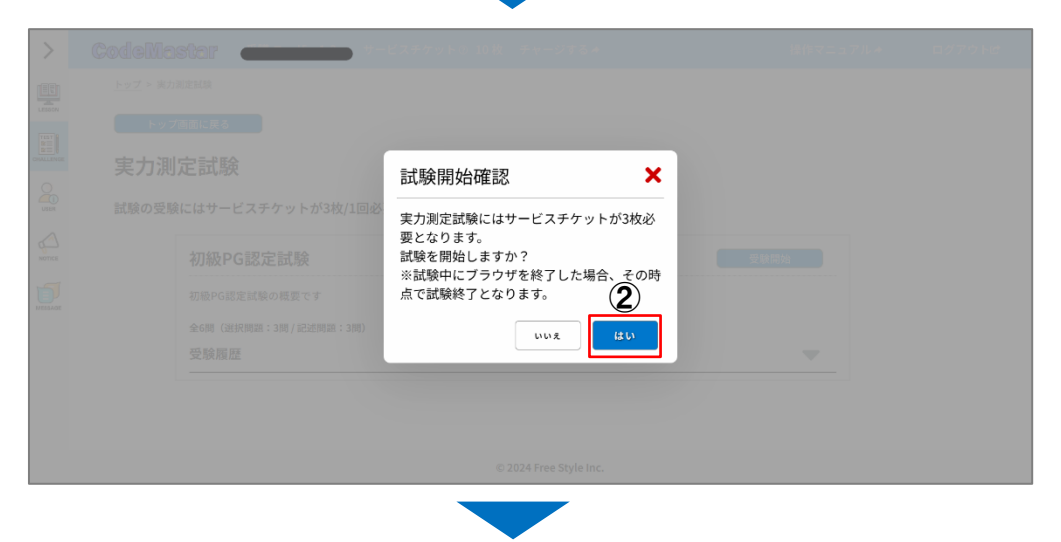

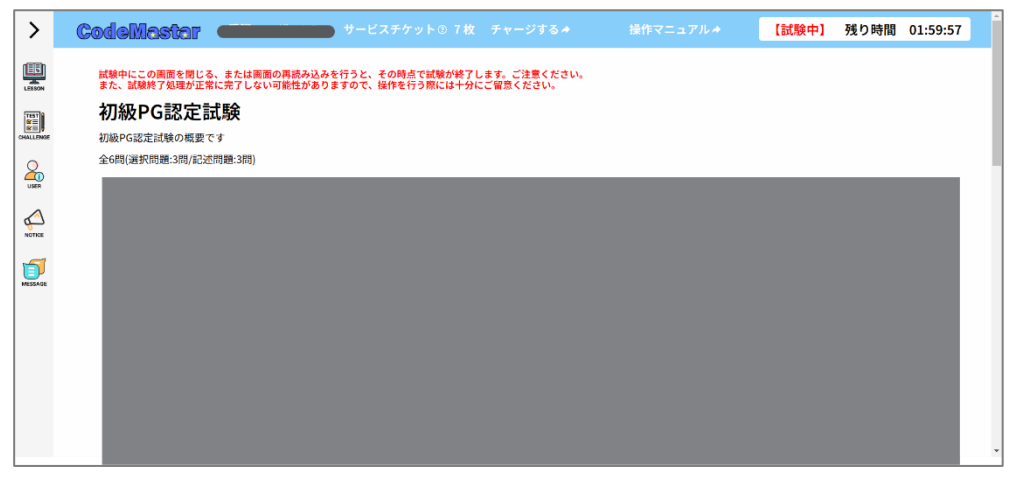

①受験したい試験の「受験開始」をクリックしてください。
 ※試験受験にはサービスチケットが必要となります。

②表示されるダイアログの「はい」をクリックすることで、
 試験が開始となります。
 ※試験中にブラウザ終了や画面の更新を行った場合、
 その時点で試験が終了となりますのでご注意ください。

③試験画面最下部の「試験終了」ボタンをクリックまたは 試験時間経過で試験終了となり、採点が行われます。 試験結果は試験選択画面の「受験履歴」より確認が可能です。

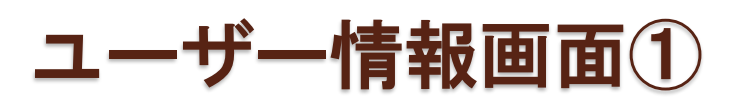

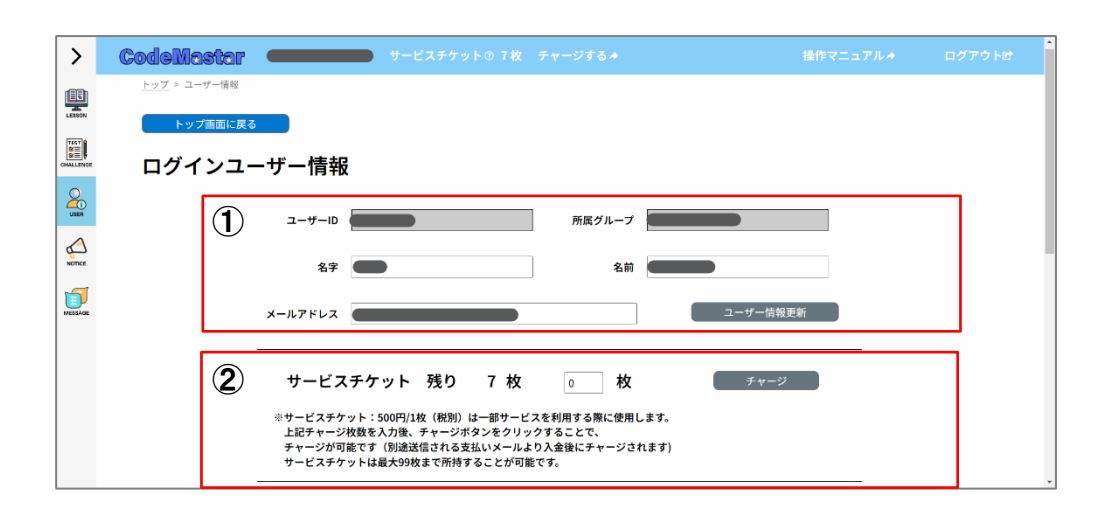

#### ①ログインユーザー情報

・現在ログインしているユーザーの情報を確認が可能です。
 名字/名前/メールアドレスは、現在の入力内容から変更後に、
 ユーザー情報更新ボタンをクリックすることで変更が可能です。

#### **②サービスチケット**

・サービスチケットの枚数とチャージのリクエストが可能です。
 希望する枚数を入力後、チャージボタンをクリックすることで、
 別途登録メールヘチケット料金の決済URLが届きます。
 ※チケット料金の入金確認後にチャージが行われます。

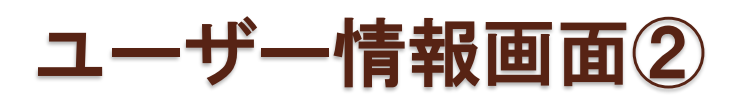

| >         | CodeMastar 🕳                                                                                                    | サービスチケット③ 7枚 チャージする+              | 操作マニュアル≁ | ログアウトピ |
|-----------|----------------------------------------------------------------------------------------------------|-----------------------------------|----------|--------|
|           | 1                                                                                                    | 現在のバスワード                          |          |        |
| CHALLENGE | Ŭ                                                                                                    | 新しいパスワード の                        |          |        |
|           |                                                                                                    | 新しいパスワード (確認) の パスワード変更           |          |        |
|           |                                                                                                    |                                   |          |        |
| MESSAGE   | 2                                                                                                    | 現在のプラン 1ヶ月ブラン<br>次回更新日 2024/10/30 |          |        |
|           | 「プランの変更について】<br>プランの変更に一つますのサービスを解約後に、ご希望のプランにて再度利用申込いただくことで可能です。<br>※利用申込の際に現在のユーザーID/バスワードを入力いただくことで、現在のカリキュラム受講状況は引撮ぎが可能です。                |                                   |          |        |
|           | 【解的について】<br>以下のサービス例的ボタンより解的が可能です。<br>・解剖的に解釈した場合においてあるのログインができなくなります。<br>・制剤的内に解釈した場合とないて、目着の改善なはできません。<br>・制容面面別が注い選っくを表記でついてはに古るほどを解明ください。 |                                   |          |        |
|           |                                                                                                    | サービス解的                            |          |        |

#### **①パスワード**

・現在ログインしているユーザーのログインパスワードの変更が可能です。 現在のパスワードと新しいパスワードを入力後に、

パスワード変更ボタンをクリックすることで変更が可能です。

【パスワード条件】

・以下4つの文字を含む8文字以上16文字以下で登録可能です。
①半角アルファベットの小文字
②半角アルファベットの大文字
③半角数字
④半角記号「%&\$#()\_-」

①現在のプラン

・現在ログインしているユーザーが加入しているプランと、 次回更新日(決済日)が表示されます。

サービス解約ボタンより、サービスの解約が可能です。